## **MediOnline - Lettore Cherry iQey (Windows)**

1. Scaricare l'ultima versione del driver iQey dal seguente link: <u>Tool informatici / Ärztekasse (cassa-dei-medici.ch)</u>

Home / Support / Tool informatici

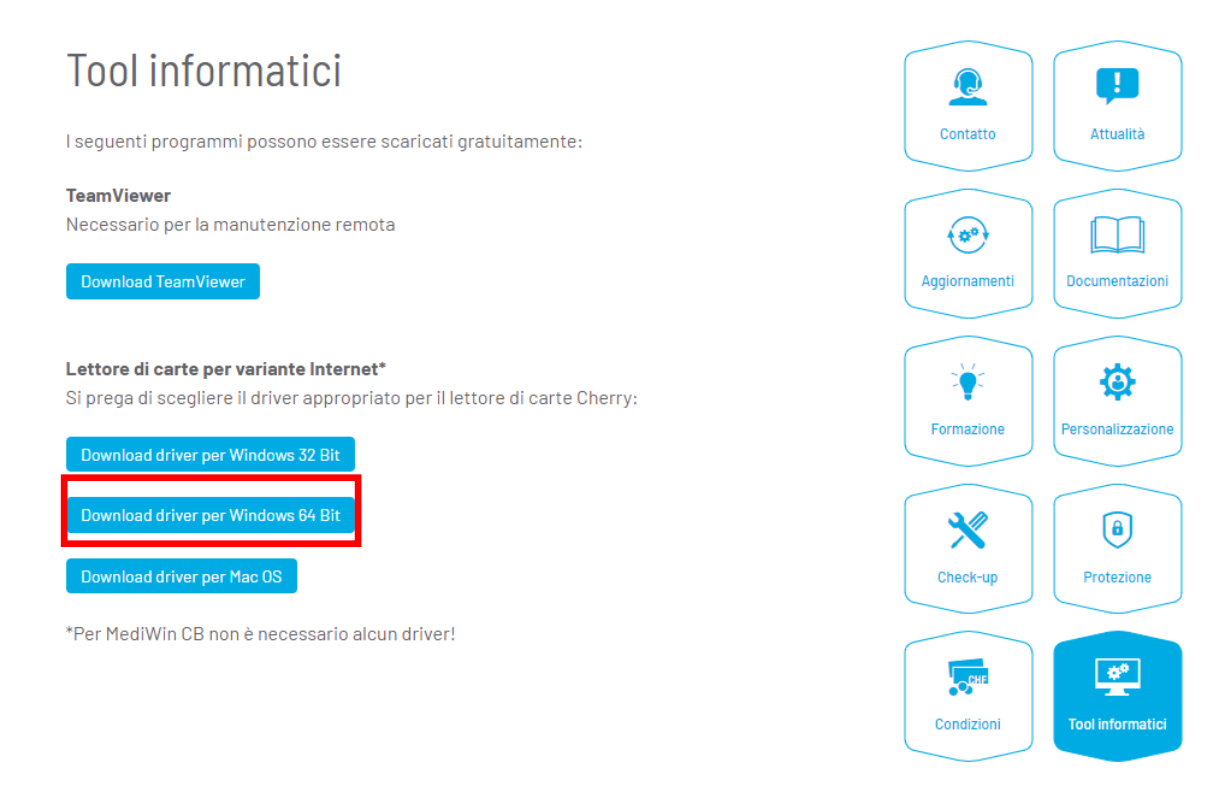

2. Al termine dell'installazione del driver avviare "Servizi" dal menu Start:

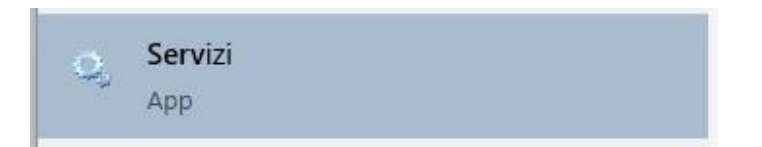

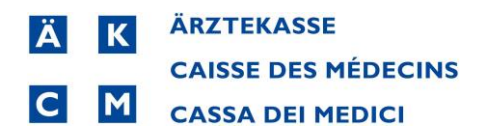

**3.** Doppio clic su iQey Service:

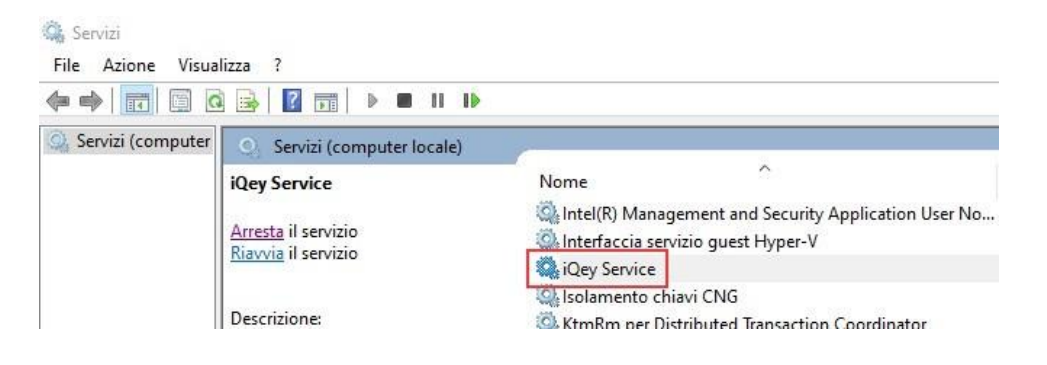

**4.** Attivare "Account di sistema locale" + "Consenti al servizio di interagire col Desktop" e confermare con OK":

| senerale                 | Connessione                                     | Ripristino              | Relazioni di dipendenza |                 |
|--------------------------|-------------------------------------------------|-------------------------|-------------------------|-----------------|
| Conness                  | ione:<br>unt di sistema lo<br>onsenti al serviz | ocale<br>io di interagi | re col desktop          |                 |
| O Account:               |                                                 |                         |                         | <u>S</u> foglia |
| Password:                |                                                 |                         |                         |                 |
| <u>C</u> onferma passwor |                                                 |                         |                         |                 |
|                          |                                                 |                         |                         |                 |
|                          |                                                 |                         |                         |                 |
|                          |                                                 |                         |                         |                 |
|                          |                                                 |                         |                         |                 |
|                          |                                                 |                         |                         |                 |
|                          |                                                 |                         |                         |                 |
|                          |                                                 |                         |                         |                 |
|                          |                                                 |                         |                         |                 |

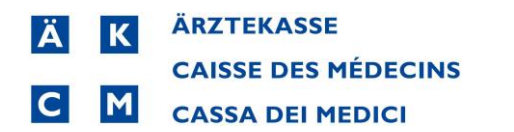

## 5. Cliccare nuovamente su OK

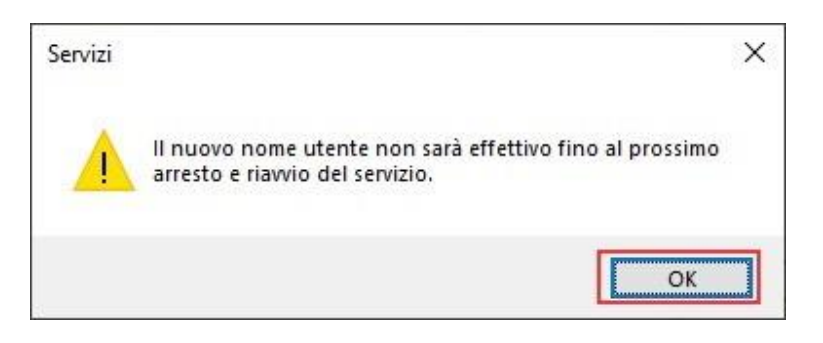

## 6. Arrestare il servizio iQey

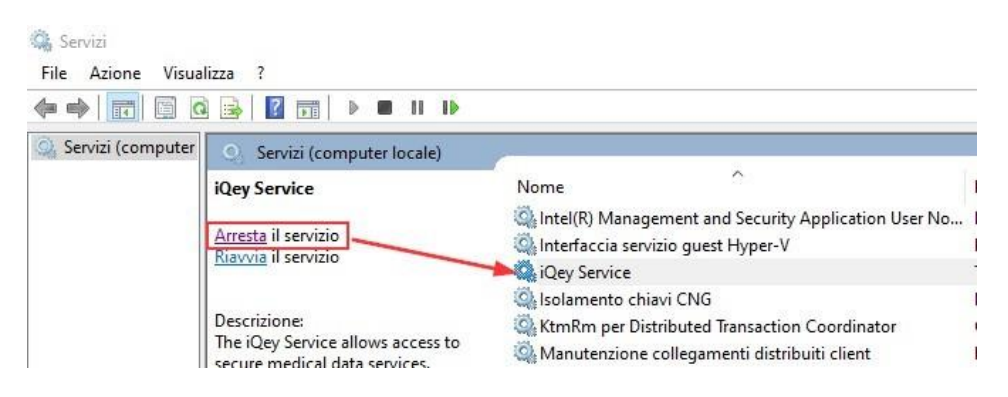

7. In basso a destra chiudere iQ mediante tasto destro del mouse e clic su Quit

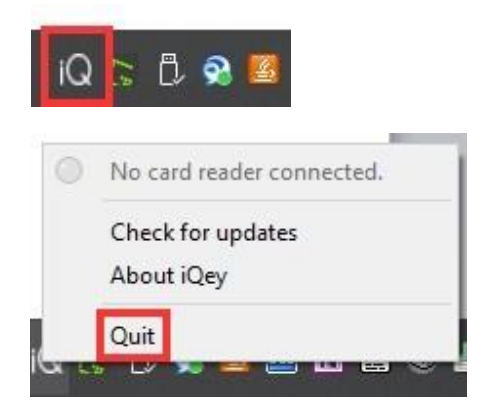

8. Avviare il servizio iQey.

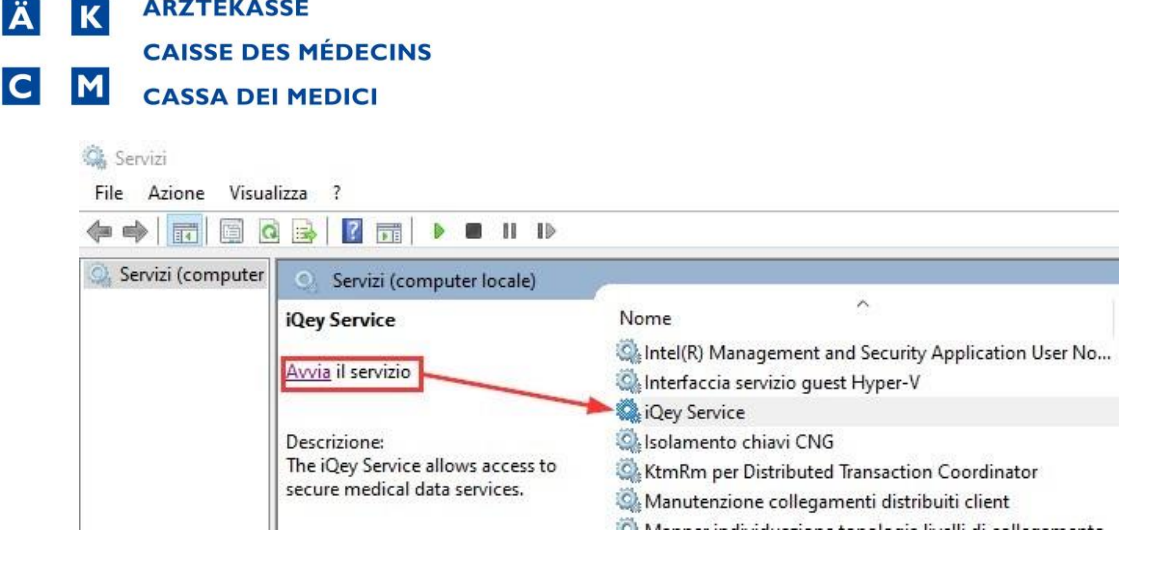

9. Dal menu Start avviare iQey

**ÄRZTEKASSE** 

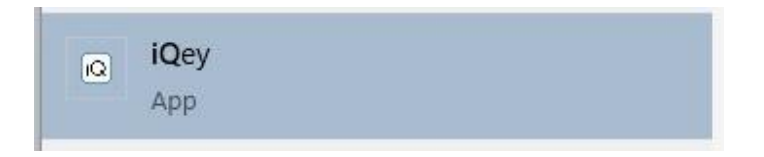

10. Verificare con il tasto destro su iQ che il lettore Cherry è collegato

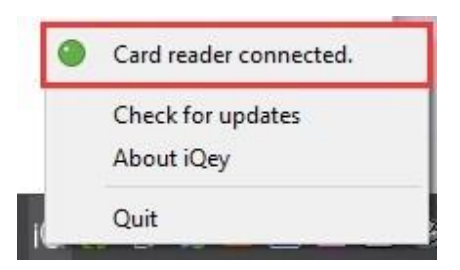

Verificare il funzionamento lettura delle tessere da MediOnline. Eventualmente 11. riavviare il PC.

Per domande il Servizio Informatico è a disposizione allo 091 611 91 31 oppure via mail all'indirizzo servizio\_informatico@cdm.smis.ch